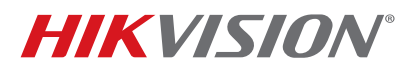

| Title:           | NTB DS-2CEF7T Series PAL Default Issue | Version: | v1.0 | Date: | 022117 |
|------------------|----------------------------------------|----------|------|-------|--------|
| Product:         | DS-2CEF7T Series TurboHD Cameras       |          |      | Page: | 1 of 4 |
| Action Required: | None, Information Only                 |          |      |       |        |

Dear Valued Hikvision Dealer Partner,

There is an issue with specific DS-2CEF7T Series cameras released from November 2016 to the present. Upon power up and connection to a DVR, they default to PAL video format. There is a simple solution that requires resetting the camera to the NTSC video format default. Upon completion of this procedure, the camera is restored to its normal NTSC video format.

## Affected TurboHD Cameras

DS-2CE56F7T-VPIT3Z (2.8 mm to 12 mm) DS-2CE56F7T-IT3Z (2.8 mm to 12 mm) DS-2CE56F7T-VPIT (3.6 mm) DS-2CE56F7T-ITM (2.8 mm)

### Manufacturer Date Code Range

The affected model listed above were manufactured from 6/18/16 through 11/1/16.

### **Specific Anomalies**

The cameras power up in PAL mode.

### **Root Cause**

An error in the factory configuration of these cameras causes them to default to the PAL video format. Fortunately, this default is easily correctable with the procedure explained in this document.

## Solution

Follow the procedure in this Technical Bulletin to reset the camera and restore the video format from PAL to the NTSC standard in 3 MP TurboHD cameras.

- 1. Connect the 3 MP camera to an HUHI Series DVR and operate remotely or locally.
- 2. Right click to open the PTZ Control locally.

# **TECHNICAL BULLETIN**

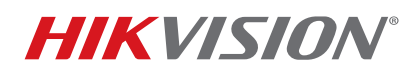

| Title:           | NTB DS-2CEF7T Series PAL Default Issue | Version: | v1.0 | Date: | 022117 |
|------------------|----------------------------------------|----------|------|-------|--------|
| Product:         | DS-2CEF7T Series TurboHD Cameras       |          |      | Page: | 2 of 4 |
| Action Required: | None, Information Only                 |          |      |       |        |

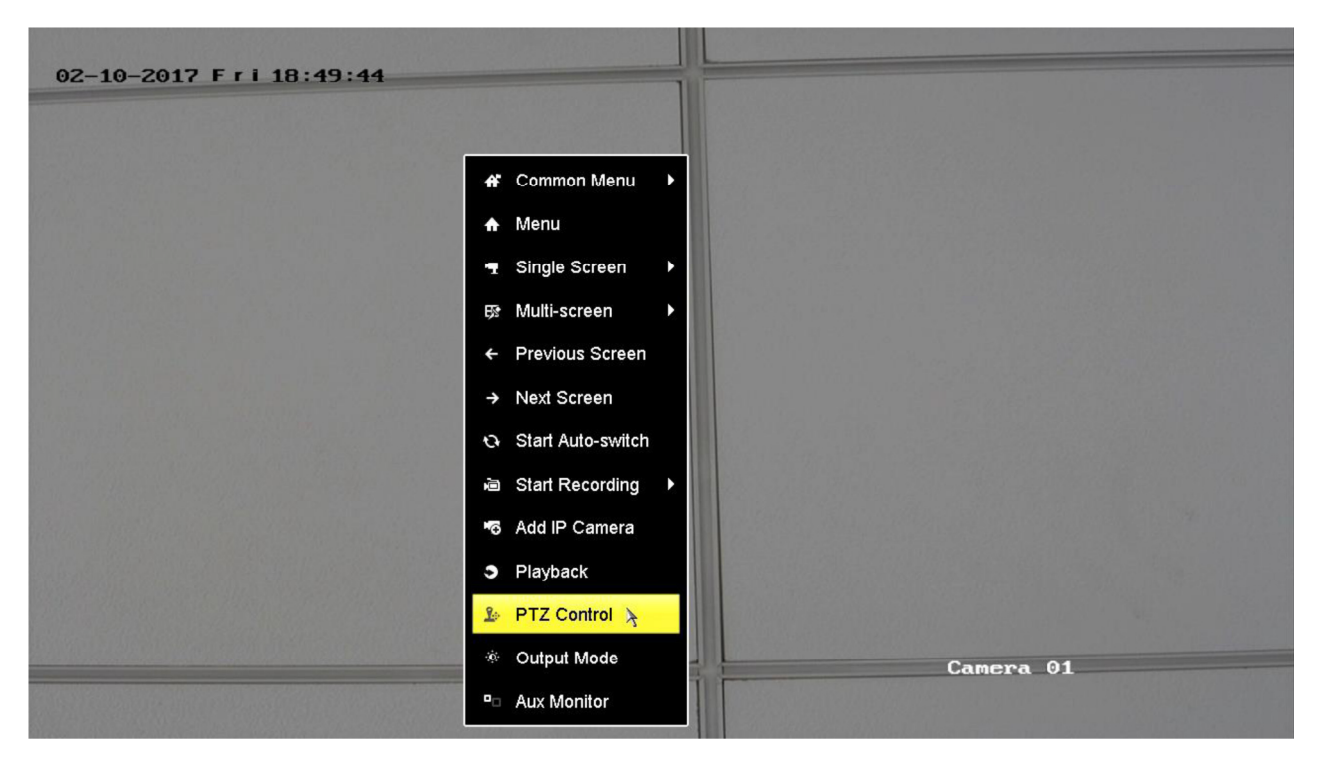

3. Click **General** to call preset.

| 02-10-2017 Fri 18:49:55                                               |           |
|-----------------------------------------------------------------------|-----------|
| PTZ 🗖 🗙                                                               |           |
| Camera [A1] Camera 01 ~                                               |           |
| Configuration 🔋 🖾 🎞 🌞 🛷                                               |           |
| PTZ Co One-tou General                                                |           |
| * *   * *   * *   * *   * *   * *   * *   * *   * *   * *   * *   * * |           |
|                                                                       |           |
|                                                                       |           |
|                                                                       |           |
|                                                                       |           |
|                                                                       | Camera 01 |
|                                                                       |           |
|                                                                       |           |

© 2017 Hikvision USA Inc. All Rights Reserved. 18639 Railroad Street, City of Industry, CA 91748 • Phone: +1 909-895-0400 • Fax: +1 909-595-0788 E-Mail: <u>techsupport.usa@hikvision.com</u> • www.hikvision.com

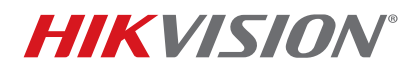

| Title:           | NTB DS-2CEF7T Series PAL Default Issue | Version: | v1.0 | Date: | 022117 |
|------------------|----------------------------------------|----------|------|-------|--------|
| Product:         | DS-2CEF7T Series TurboHD Cameras       |          |      | Page: | 3 of 4 |
| Action Required: | None, Information Only                 |          |      |       |        |

## 4. Input **158** in Call Preset.

|                         |                     |           |   |     |   | L |                   |           |  |
|-------------------------|---------------------|-----------|---|-----|---|---|-------------------|-----------|--|
| 02-10-2017 F r          | 1 18:50:12          |           | ຈ |     | 1 |   |                   |           |  |
|                         | PTZ                 |           |   |     |   |   |                   |           |  |
|                         | Camera [A1] Cam     | iera 01 ~ |   |     |   |   |                   |           |  |
|                         | Configuration 目 🔤   | ji 🔅 🦘    |   |     |   |   |                   |           |  |
|                         | PTZ Co One-tou      | General   |   |     |   |   |                   |           |  |
|                         | Call Preset         | 158       |   |     |   |   |                   |           |  |
| A PARAMAN AND A         | Call Patrol Stop Pa | 1         | 2 | 3   |   | - |                   |           |  |
| California (California) |                     | 4         | 5 | 6   | _ | : |                   |           |  |
|                         | Call Patt Stop Pa   | 7         | 8 | 9   | 1 | @ |                   |           |  |
|                         |                     |           | 0 | #+= |   | ( | Re la contra a la |           |  |
|                         |                     | ABC       | - |     | 4 | - |                   |           |  |
|                         |                     |           |   |     |   |   |                   |           |  |
|                         |                     |           |   |     |   |   |                   |           |  |
|                         |                     |           |   |     |   |   |                   |           |  |
|                         |                     |           |   |     |   |   |                   |           |  |
|                         |                     |           |   |     |   |   |                   | Camera 01 |  |
|                         |                     |           |   |     |   |   |                   |           |  |

5. Click Call Preset to change PAL to NTSC. The image will flash, indicating the system has been changed successfully.

# **TECHNICAL BULLETIN**

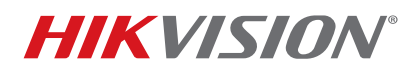

| Title:           | NTB DS-2CEF7T Series PAL Default Issue | Version: | v1.0 | Date: | 022117 |
|------------------|----------------------------------------|----------|------|-------|--------|
| Product:         | DS-2CEF7T Series TurboHD Cameras       |          |      | Page: | 4 of 4 |
| Action Required: | None. Information Only                 |          |      |       |        |

| 02-10-2017 F | ri 18:50:21                                                                                                    |           |  |
|--------------|----------------------------------------------------------------------------------------------------|-----------|--|
|              | PTZ       X         Camera       [A1] Camera 01         Configuration       Image: Configuration         PTZ Co       One-tou         General       Image: Configuration         Call Rreset       158         Call Patrol       Stop Pa         Call Patrol       Stop Pa         Image: Call Patrol       Stop Pa         Image: Call Patrol       Stop Pa |           |  |
|              |                                                                                                    | Camera 01 |  |
|              |                                                                                                    |           |  |

6. You also can operate via the DVR's Web interface.

| HIKVISIO      | v     | Live View                    | Playback      | Picture                                                                                                    | Configuration                        |                         |      |       |   |   |      | 👤 admi    | n E+L     | ogout |
|---------------|-------|------------------------------|---------------|----------------------------------------------------------------------------------------------------|--------------------------------------|-------------------------|------|-------|---|---|------|-----------|-----------|-------|
| Embedded Ne   | t DVR | ec.                          |               |                                                                                                    |                                      |                         |      |       |   |   |      | PTZ       |           |       |
| Camera 01     | i≣ 18 | and the set of the set       |               |                                                                                                    |                                      |                         |      |       |   |   |      |           |           | . d*  |
| Camera 02     | m 10  | 02-10-201                    | 7 Fri 19:07:3 | 8                                                                                                    |                                      |                         |      |       |   |   |      |           | • •       | ų     |
| Camera 03     | m 10  |                              |               |                                                                                                    |                                      |                         |      |       |   |   |      | ۰ U       | • 5       | 1 1   |
| Camera 04     | · to  | and the second second        |               |                                                                                                    |                                      |                         |      |       |   |   |      |           | 4 0       | 0     |
| Camera 05     | i≣ 10 | a second and the             |               |                                                                                                    |                                      |                         |      |       |   |   |      |           |           |       |
| Camera 06     | · tõ  |                              |               |                                                                                                    |                                      |                         |      |       |   |   |      |           | <u> </u>  | 4     |
| Camera 07     | 10 LO | and a second                 |               |                                                                                                    |                                      |                         |      |       |   |   |      | 14 P      | 21 1      | )   ≡ |
| Camera 08     | · tõ  |                              |               |                                                                                                    |                                      |                         |      |       |   |   |      | [Q] (B)   |           |       |
| Camera 09     | i≣ 10 | the state of the             |               |                                                                                                    |                                      |                         |      |       |   |   |      | LIF   GA  |           |       |
| Camera 10     | · tõ  | and the Opposite States      |               |                                                                                                    |                                      |                         |      |       |   |   |      | , W       | ø         |       |
| Camera 11     | i≣ 10 |                              |               |                                                                                                    |                                      |                         |      |       |   |   |      | Treserrow |           | ~     |
| Camera 12     | 1 tõ  | 1.000                        |               |                                                                                                    |                                      |                         |      |       |   |   |      | Preset155 |           |       |
| Camera 13     | · to  | State of the second          |               |                                                                                                    |                                      |                         |      |       |   |   |      | Preset156 | Click her | re    |
| Camera 14     | · tõ  | and the second second second |               |                                                                                                    |                                      |                         |      |       |   |   |      | Preset157 | 7         |       |
| Camera 15     | · tõ  | Section 20 De la company     |               |                                                                                                    |                                      |                         |      |       |   |   |      | Preset158 |           | 10    |
| Camera 16     | n 10  | Constant Street Street       |               |                                                                                                    |                                      |                         |      |       |   |   |      | Preset159 |           | -     |
| ZeroChannel ( | 1 1   | Contraction Contractor       |               |                                                                                                    |                                      |                         |      |       |   |   |      | D         |           |       |
|               |       |                              |               |                                                                                                    |                                      |                         | Came | ra 01 |   |   |      | Preset160 |           |       |
|               |       | All and the second           |               |                                                                                                    | State of States of States            |                         |      |       |   |   |      | Preset161 |           |       |
|               |       |                              |               | and the second second second second second second second second second second second second second second second |                                      | -                       |      |       |   |   |      | Preset162 |           |       |
|               |       | ∎ • t <sub>o</sub> • Ψ       | • मर्ग        |                                                                                                    |                                      | 5                       | 0    |       | + | - | * 23 | Preset163 |           | Ň     |
|               |       | 4.5                          |               | ©2016 H                                                                                                    | likvision Digital Technology Co., Lt | I. All Rights Reserved. |      |       |   |   |      |           |           |       |